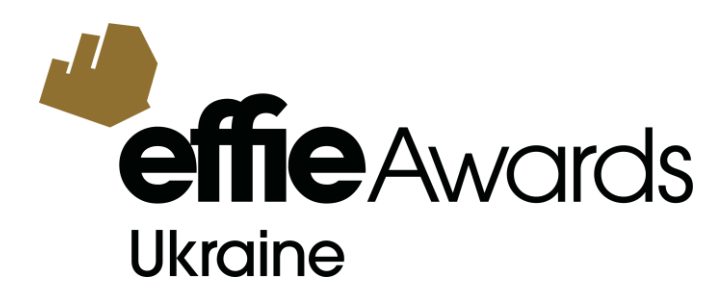

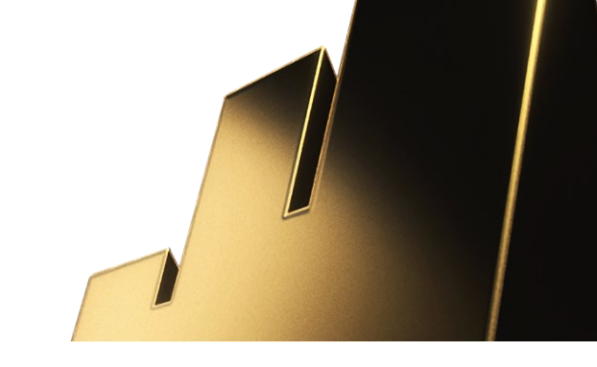

# ОНЛАЙН-ПОРТАЛ РЕЄСТРАЦІЇ РОБІТ EFFIE AWARDS UKRAINE: ІНСТРУКЦІЇ

# ПРОЦЕС РЕЄСТРАЦІЇ ЗАЯВОК В СИСТЕМІ АССLAIM

## Перегляньте наведені нижче описи необхідних кроків, щоб зареєструвати свою заявку.

Якщо у вас виникнуть будь-які проблеми під час процесу реєстрації робіт на онлайн-порталі, надішліть нам лист: <u>festival@vrk.org.ua</u> (Катерина Грабовська) та <u>project@vrk.org.ua</u> (Ольга Підгорська), вказавши ID заявки, опис проблеми, браузер/операційну систему, яку ви використовуєте, та будь-які відповідні знімки екрана з помилками. Учасникам не будуть нараховані вартості пізніших дедлайнів за прострочення реєстрації через технічні проблеми.

## 1. Дотримуйтесь та виконуйте всі вимоги щодо реєстрації заявок на онлайн-порталі:

#### а) Не впевнені, чи ви нічого не пропустили?

Щоб перевірити, чи ви відповіли на всі обов'язкові питання заявки та завантажили всі необхідні матеріали, натисніть вкладку **ЧЕКЛИСТ ЗАПОВНЕННЯ ЗАЯВКИ** під деталями заявки.

|                                                                                                    | Заявка<br>Тут відображаються всі деталі, матеріали та додаткова інформація про<br>вашу заявку. Ви маєте можливість редагувати, додавати більше<br>інформації та завантажувати необхідні матеріали до<br>завершення дедлайну реєстрації заявок. |                                                                                                    |  |  |  |
|----------------------------------------------------------------------------------------------------|----------------------------------------------------------------------------------------------------|----------------------------------------------------------------------------------------------------|--|--|--|
| Ukraine                                                                                                    |                                                                                                    |                                                                                                    |  |  |  |
|                                                                                                    |                                                                                                    |                                                                                                    |  |  |  |
| обов'язково оберіть зних<br>кщо ви не є членом ВРК<br>нижки для членів Всеукраїн<br>Зартість, для дійську шроція В                                                                                                    | кку чи її відсуті<br>, оберіть Стан<br>ської рекламної і<br>28 (ашокла 20%)                                                                                                    | ність у полі нижче, для подальшого формування рахун<br>ндартна вартість (без знижки):<br>коаліції Зберетти                                                                                                    |  |  |  |
| Обов'язково оберіть зни:<br>'КЩО ви не є членом ВРК<br><b>нижки для членів Всеукраїн</b><br>Вартість для дійсних членів В                                                                                                    | кку чи її відсуті<br>, оберіть Стан<br>ської рекламної і<br>РК (знижка 20%)                                                                                                    | ність у полі нижче, для подальшого формування рахун<br>ндартна вартість (без знижки):<br>коаліції Зберегти                                                                                                    |  |  |  |
| бов'язково оберіть зних<br>«що ви не є членом ВРК<br>и <b>ижки для членів Всеукраїн</b><br>Зартість для дійсних членів В<br>ЧЕКЛИСТ ЗАПОВНЕННЯ ЗА                                                                                                    | кку чи її відсутн<br>, оберіть Стан<br>ської рекламної і<br>РК (знижка 20%)<br>НВКИ ОСНОВ                                                                                                    | ність у полі нижче, для подальшого формування рахун<br>ндартна вартість (без знижки):<br>коаліції Зберегти<br>У Зані вимоги до заявки деталі заявки та резюме роботи                                                                                                    |  |  |  |
| бов'язково оберіть зних<br>«що ви не є членом ВРК<br>имжи для членів Всеукраїн<br>Зартість для дійсних членів В<br>ЧЕКЛИСТ ЗАПОВНЕННЯ ЗАУ<br>SECTION 1: ВИКЛИК, ОПИС                                                                                                    | кку чи її відсутн<br>, оберіть Стан<br>ської рекламної і<br>РК (знижка 20%)<br>ПВКИ ОСНОВ<br>СИТУАЦІЇ ТА ЦІЛІ                                                                                                    | ність у полі нижче, для подальшого формування рахун<br>ндартна вартість (без знижки):<br>коаліції Зберетти<br>Зні вимоги до заявки деталі заявки та резюме роботи<br>і SECTION 2: ІНСАЙТИ ТА СТРАТЕГІЯ                                                                                                    |  |  |  |
| 508'язково оберіть зних<br>що ви не є членом ВРК<br>ижки для членів Всеукраїн<br>артість для дійсних членів В<br>ІЕКЛИСТ ЗАПОВНЕННЯ ЗА<br>ЗЕСТІОN 1: ВИКЛИК, ОПИС<br>ЗЕСТІОN 3: ВТІЛЕННЯ СТРА                                                                                       | кку чи її відсуті<br>, оберіть Стан<br>ської рекламної і<br>РК (знижка 20%)<br>ПВКИ ОСНОВ<br>СИТУАЦІЇ ТА ЦІЛІ<br>ГЕПІЇ ТА ІДЕЇ В ЖІ                                                                                                    | ність у полі нижче, для подальшого формування рахун<br>ндартна вартість (без знижки):<br>коаліції Зберети<br>Зні вимоги до заявки деталі заявки та резюме роботи<br>і SECTION 2: ІНСАЙТИ ТА СТРАТЕГІЯ<br>КИТТЯ SECTION 4: РЕЗУЛЬТАТИ                                                                                 |  |  |  |
| бов'язково оберіть зних<br>кщо ви не є членом ВРК<br>ижки для членів Всеукраїн<br>зартість для дійсних членів В<br>ЧЕКЛИСТ ЗАПОВНЕННЯ ЗАЧ<br>SECTION 1: ВИКЛИК, ОПИС<br>SECTION 3: ВТІЛЕННЯ СТРА<br>МЕДІА ДОДАТОК INVESTME                                                          | кку чи її відсутн<br>, оберіть Стан<br>ської рекламної і<br>РК (знижка 20%)<br>авки основ<br>ситуації та цдеї в жі<br>лт overview                                                                                                    | ність у полі нижче, для подальшого формування рахун<br>ндартна вартість (без знижки):<br>коаліції Зберегти<br>У<br>ВНІ ВИМОГИ ДО ЗАЯВКИ ДЕТАЛІ ЗАЯВКИ ТА РЕЗЮМЕ РОБОТИ<br>I SECTION 2: ІНСАЙТИ ТА СТРАТЕГІЯ<br>КИТТЯ SECTION 4: РЕЗУЛЬТАТИ<br>КРЕАТИВНІ МАТЕРІАЛИ CASE BACKGROUND                                    |  |  |  |
| Обов'язково оберіть зни:<br>Ікщо ви не є членом ВРК<br>инжки для членів Всеукраїн<br>Вартість для дійсних членів В<br>ЧЕКЛИСТ ЗАПОВНЕННЯ ЗА<br>SECTION 1: ВИКЛИК, ОПИС<br>SECTION 1: ВИКЛИК, ОПИС<br>SECTION 3: ВТІЛЕННЯ СТРА<br>МЕДІА ДОДАТОК INVESTMEI<br>МАТЕРІАЛИ ДЛЯ ПУБЛІКАЦІ | кку чи її відсуті<br>, оберіть Стан<br>ської рекламної і<br>РК (знижка 20%)<br>ПВКИ ОСНОВ<br>СИТУАЦІЇ ТА ЦЕЇ В ЖІ<br>ІТ OVERVIEW<br>Й КРЕДИТСИ                                                                                                 | ність у полі нижче, для подальшого формування рахун<br>ндартна вартість (без знижки):<br>коаліції Зберегти<br>ЗНІ ВИМОГИ ДО ЗАЯВКИ ДЕТАЛІ ЗАЯВКИ ТА РЕЗЮМЕ РОБОТИ<br>I SECTION 2: ІНСАЙТИ ТА СТРАТЕГІЯ<br>КИТТЯ SECTION 4: РЕЗУЛЬТАТИ<br>КРЕАТИВНІ МАТЕРІАЛИ CASE BACKGROUND<br>I КОМПАНІЇ ТА ІНДИВІДУАЛЬНІ КРЕДИТСИ |  |  |  |

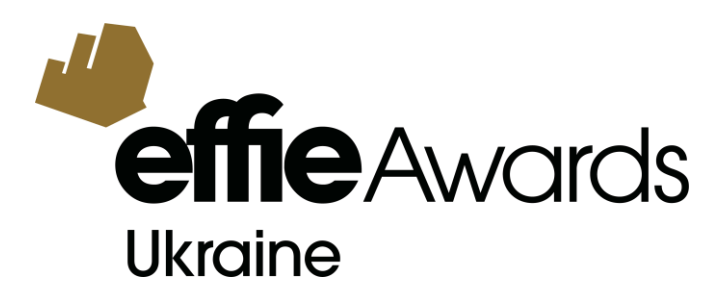

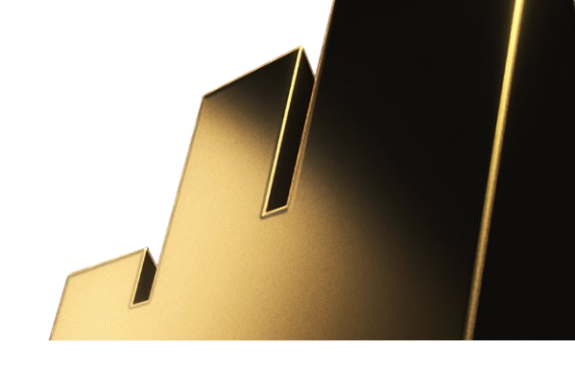

**b)** Невиконані вимоги (відсутність відповіді/матеріалів) будуть позначені червоним шрифтом у колонці СТАТУС.

Зверніть увагу, що після виконання вимоги статус відповіді відображатиметься як «Ok» і не буде підсвічений червоним кольором. Якщо ж в Статусі все одно відображається червоний текст, то він вказує на те, що питання все ще потребує відповіді.

| Питання                                                                 | Відповідь<br>обов'язкова | Статус      |
|-------------------------------------------------------------------------|--------------------------|-------------|
| основні вимоги до заявки                                                |                          |             |
| ДЕТАЛІ ЗАЯВКИ ТА РЕЗЮМЕ РОБОТИ                                          |                          | 1           |
| Дати кампанії                                                           | •                        | Обов'язково |
| Регіональна класифікація кампанії                                       | •                        | Ok          |
| Ринки, представлені в цьому кейсі                                       | •                        | Ok          |
| Якщо багатонаціональна, перелічіть всі країни, які охоплювала кампанія. | •                        | Ok          |
| Сектор індустрії                                                        | •                        | Ok          |
| Стан індустрії/категорії                                                | •                        | Ok          |
| Виклик (SECTION 1):                                                     | •                        | Ok          |
| Інсайт (SECTION 2):                                                     | •                        | Ok          |

**с)** Коли всі вимоги виконані, відповіді надані і матеріали завантажені, заявка отримає статус з наступним повідомленням ЗАВЕРШИТИ РЕЄСТРАЦІЮ ГОТОВОЇ ЗАЯВКИ.

| 🖉 Приклад т                                   | гестової заявки                                                                                         |                              |                               | Î |
|-----------------------------------------------|----------------------------------------------------------------------------------------------------|------------------------------|-------------------------------|---|
| Назва бренду<br>⊿ ВРК                         | Обрані категорії<br><i>П</i> F-70. Кампанії з ефективним використанням Social Media<br>Додати категорії | Компанія<br>⊿ ВРК<br>Україна | <b>ID# заявки</b><br>E-24-249 |   |
| Конкурсна програма<br>Effie Awards Ukraine 20 | Статус<br>ЗАВЕРШИТИ РЕССТРАЦІЮ ГОТОВОЇ ЗАЯВКИ                                                           |                              |                               |   |

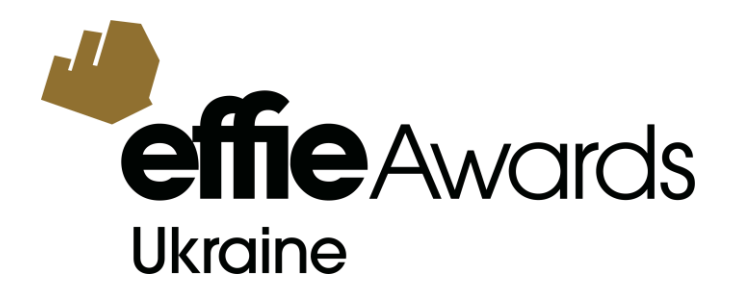

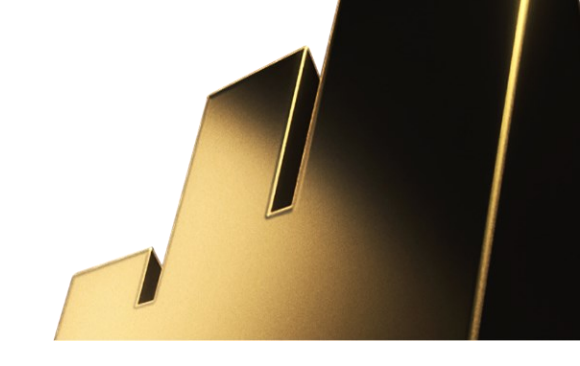

#### 2. Підтвердження заявки для кінцевого етапу реєстрації:

Щойно ви будете готові закінчити процес оформлення заявки, у вас буде два шляхи зробити це:

 Якщо ви перебуваєте всередині форми заявки, натисніть ЗАВЕРШИТИ РЕЄСТРАЦІЮ ЗАЯВКИ у верхньому правому куті.

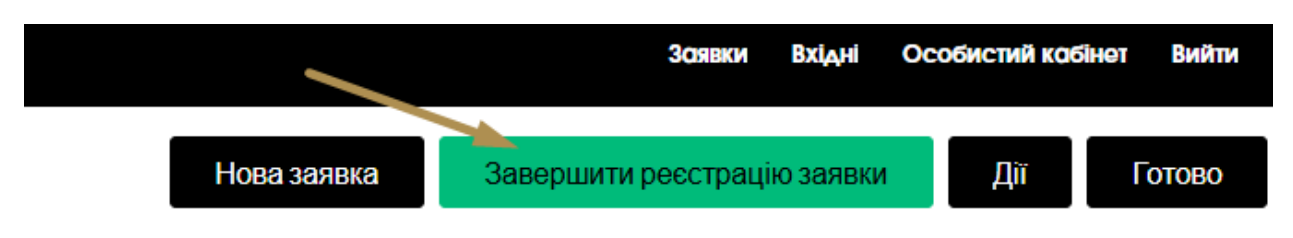

 Або ж на початковій сторінці свого особистого кабінету (розділ ЗАЯВКИ) натисніть ЗАВЕРШИТИ РЕЄСТРАЦІЮ ГОТОВОЇ ЗАЯВКИ у меню під назвою ЩО НЕОБХІДНО ЗРОБИТИ.

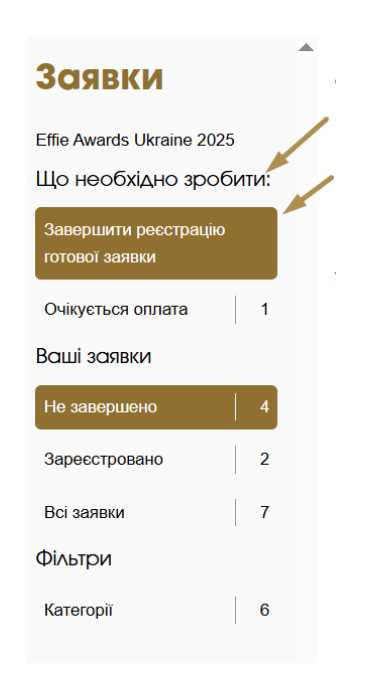

#### 3. Вибір заявок для завершення їх реєстрації:

На сторінці, що у вас відкриється далі, оберіть та відмітьте ті заявки, які є фінальними версіями і реєстрацію яких ви готові завершити. У списку будуть знаходитись лише ті заявки, що відповідають усім вимогам і готові до завершення.

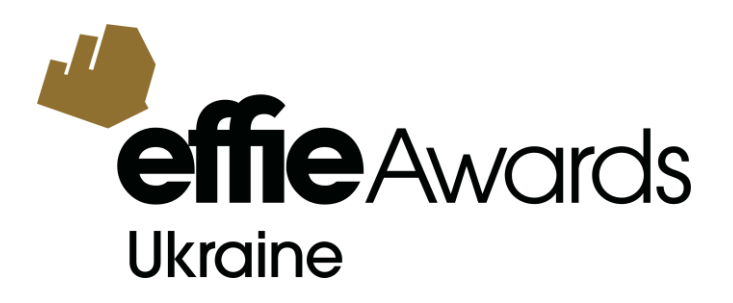

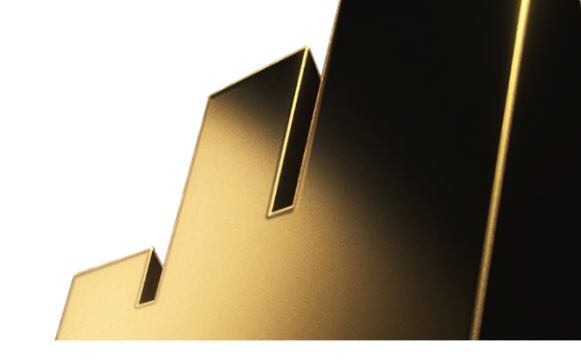

| <b>e</b><br>U | kraine                                                                                                    | Підтвердіть заяв                   | ки, які ви реєструєте до | участі, для подал | ьшої сплати. |              |                           |              |
|---------------|----------------------------------------------------------------------------------------------------|------------------------------------|--------------------------|-------------------|--------------|--------------|---------------------------|--------------|
| BPK           | Україна<br>Позиція                                                                                                    | Опис                               | Ціна за одиницю          | Кількість         | Знижка       | Сума без ПДВ | ПДВ (буде додано пізніше) | Загальна сум |
| <b>~</b>      | заявки                                                                                                    |                                    |                          |                   |              |              |                           |              |
| <b>~</b>      | E-24-249Effie Awards<br>Ukraine 2025Кампанії<br>ефективним<br>використанням Social<br>MediaBPKПриклад<br>тестової заявки | з I<br>Deadline<br>(знижка<br>20%) | 11,200.00                |                   | 0.00         | 11,200.00    | 0.00                      | 11,200.0     |
|               |                                                                                                    |                                    | Загаль                   | на сума (UAH)     | 0.00         | 11,200.00    | 0.00                      | 11,200.0     |

# 4. Після цього натисніть ЗАПИТ РАХУНКУ.

#### 5. Рахунки та платежі:

**a)** У наступному вікні оберіть зі списку адресу, яку можна використати для формування рахунку.

| Адреса для виставл                                                                                               | ення рахунку                                                                                                    |      |
|----------------------------------------------------------------------------------------------------|----------------------------------------------------------------------------------------------------|------|
| Щоб продовжити<br>реестрацію заявок,<br>вкажіть адресу, яку<br>спід використовувати<br>для створення<br>рахунку. | • адреса 1<br>місто 1<br>Україна<br>Обрали Редаували<br>• адреса 2<br>місто 2<br>Україна<br>Обрали Редаували<br>• адреса<br>адреса<br>адреса 111<br>Україна<br>Обрали Редаували<br>• адреса 3<br>місто 3<br>Україна |      |
| *                                                                                                    | Обрати Редагувати                                                                                                    | - Ok |

b) Далі перевірте внесені дані та натисніть ЗРОБИТИ ЗАПИТ РАХУНКУ.

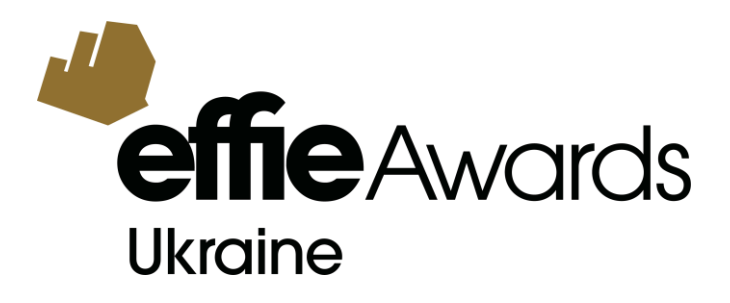

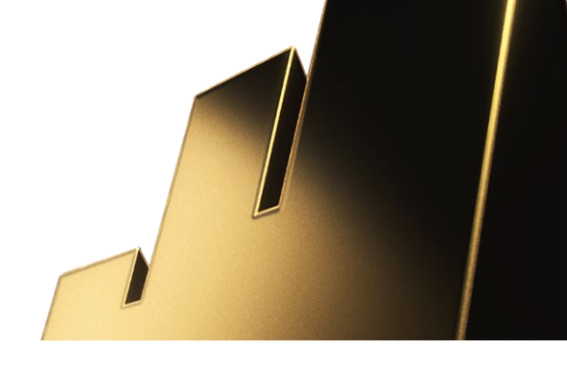

# с) Зверніть увагу:

- Автоматично сформований рахунок носить виключно інформаційний характер та не вважається документом для здійснення банківського платежу.
- Сума рахунку не є кінцевою. До загальної вартості буде додано вартість реєстраційного внеску 8000 гривень (одноразово), а також ПДВ.
- Рахунок з повною вартістю буде надіслано окремо протягом 3 робочих днів контактній особі, що вказана у формі запиту рахунку, або контактній особі, що вказана в реєстраційній формі учасника конкурсу.
- d) Щоб переглянути всі свої запити та статус платежів, ви можете:
  - 1) на початковій сторінці свого особистого кабінету (розділ ЗАЯВКИ) натиснути ОЧІКУЄТЬСЯ ОПЛАТА у меню під назвою ЩО НЕОБХІДНО ЗРОБИТИ.

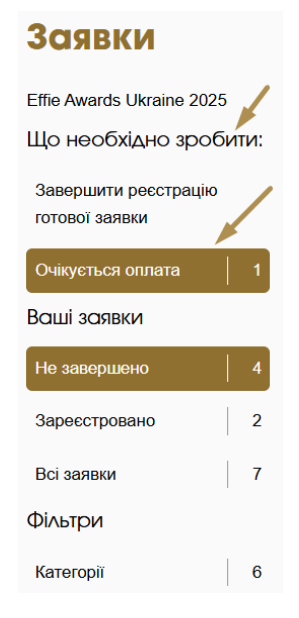

2) або ж натиснути ОСОБИСТИЙ КАБІНЕТ у верхньому правому куті.

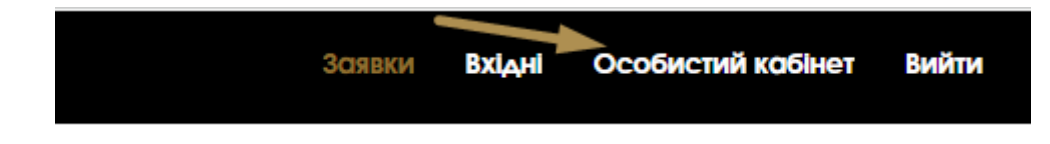

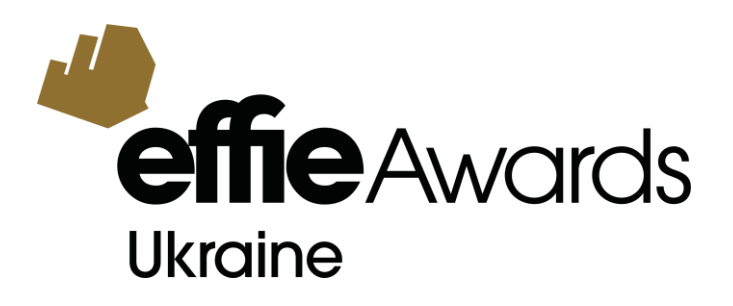

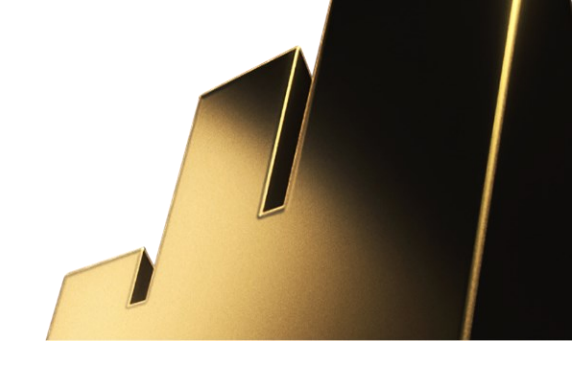

e) У особистому кабінеті натисніть на назву/бренд компанії в розділі РАХУНКИ ТА ПЛАТЕЖІ. Тут будуть показані всі оформлені запити рахунків, поточні та вже сплачені.

| 4                          |   |                     |                          |                     |                                                                                                    |                                                    |                                                                      |           | Зсишки Вхідні | Особистий кобінет В | бийти |
|----------------------------|---|---------------------|--------------------------|---------------------|----------------------------------------------------------------------------------------------------|----------------------------------------------------|----------------------------------------------------------------------|-----------|---------------|---------------------|-------|
| Особистий                  | • | Особист             | тий кабіне               | т                   |                                                                                                    |                                                    |                                                                      |           |               |                     | _     |
| кабінет                    |   | Перевірте та за пот | греби оновіть інформацік | о в своему акаунті. |                                                                                                    |                                                    |                                                                      |           |               |                     |       |
| Деталі акаунту             |   | Ви також можете пе  | ереглянути історію оплат | та рахунків.        |                                                                                                    |                                                    |                                                                      |           |               |                     |       |
| Про вас                    |   | Катя Грабс          | OBCEKC                   |                     |                                                                                                    |                                                    |                                                                      |           |               |                     |       |
| Дані авторизації           |   | Поточні рахунки (   | (не сплачені) Усі раху   | ики та платежі      |                                                                                                    |                                                    |                                                                      |           |               |                     | -     |
| Змінити пароль             |   | ВРКУкраїна          |                          |                     |                                                                                                    |                                                    |                                                                      |           |               |                     |       |
| Управління програмами      |   |                     | Дата                     | Повторно надіслати  | рахунок                                                                                                    | PDF                                                | Транзакція                                                           | До сплати | Сплачено      |                     |       |
| Налаштування вхідних       |   | Рахунок             | 2025 JUN 16              | 8                   |                                                                                                    | Ø                                                  | INV-4-444                                                            | 11200,00  |               |                     |       |
| повідомлень                |   | Рахунок             | 2025 JUN 19              | 3                   |                                                                                                    | Ø                                                  | INV-11-705                                                           | 11200,00  |               |                     |       |
|                            |   | Рахунок             | 2025 JUN 24              | 33                  |                                                                                                    | Ø                                                  | INV-14-366                                                           | 11200,00  |               |                     |       |
| Раучики та платежі         | / | (UAH)               |                          |                     |                                                                                                    |                                                    |                                                                      |           |               | 33,600.00           |       |
| Effie Awards Ukraine (UAH) |   |                     |                          |                     |                                                                                                    | 0                                                  |                                                                      |           |               |                     |       |
| ВРК Україна                |   |                     |                          |                     |                                                                                                    | (i)                                                |                                                                      |           |               |                     |       |
|                            |   |                     |                          |                     | Наразі ми не приймаємо оплату<br>відбувається шляхом запиту ра                                                                     | картками. Заве<br>кунку.                           | ершення ресстрації заявок                                            |           |               |                     |       |
|                            |   |                     |                          |                     | Зверніть увагу:                                                                                                    |                                                    |                                                                      |           |               |                     |       |
|                            |   |                     |                          |                     | <ul> <li>Автоматично сформований ј<br/>інформаційний характер та не<br/>здійснення банківського плат</li> </ul>                    | рахунок носит<br>вважається д<br>ежу.              | ь виключно<br>окументом для                                          |           |               |                     |       |
|                            |   |                     |                          |                     | <ul> <li>Сума рахунку не є кінцевою.</li> <li>вартість реєстраційного внеси</li> </ul>                                             | До загальної і<br>ку, а також ПДІ                  | зартості буде додано<br>3.                                           |           |               |                     |       |
|                            |   |                     |                          |                     | <ul> <li>Рахунок з повною вартістю (<br/>робочих днів контактній особі<br/>або контактній особі, що вказа<br/>конкурсу.</li> </ul> | буде надіслано<br>, що вказана у<br>ана в ресстрац | о окремо протягом 3<br>формі запиту рахунку,<br>ійній формі учасника |           |               |                     |       |

#### 6. Перегляд зареєстрованих заявок:

Переглянути всі свої зареєстровані заявки можна у розділі ЗАРЕЄСТРОВАНО на початковій сторінці свого особистого кабінету (розділ ЗАЯВКИ). Ви також можете натиснути ВСІ ЗАЯВКИ та переглянути весь список заявок та поточний статус кожної.

| Заявки                    |                                         | Зареєстровано                                                     |
|---------------------------|-----------------------------------------|-------------------------------------------------------------------|
| Effie Awards Ukraine 2025 | Ukraine                                 | Зазначені никче заявки є фінальними та зареєстрованими до участі. |
| Що необхідно зробити:     | ВРК                                     |                                                                   |
| Очікується оплата 2       | УКРАЇНА                                 |                                                                   |
| Ваші заявки               | D-58.<br>SUSTAINED SUCCESS: NO          | N-PROFIT                                                          |
| Не завершено 4            | Приказа тесторої состани                |                                                                   |
| Зареєстровано 3           | врк                                     |                                                                   |
| Всі заявки 7              | E-18-488<br>ЗАЯВКУ ЗАРЕССТРОВАНО ОЧІКУС | τυς ο ο ο ο ο το ο ο ο ο ο ο ο ο ο ο ο ο ο                        |
| Фільтри                   | F-75.                                   |                                                                   |
| Категорії 6               | PERFORMANCE MARKETII                    | NG                                                                |
|                           | Приклад тестової заявки                 |                                                                   |
|                           | BPK<br>E-22-744                         |                                                                   |
|                           | ЗАЯВКУ ЗАРЕССТРОВАНО                    |                                                                   |
|                           | F-70.                                   |                                                                   |
|                           | КАМПАНІЇ З ЕФЕКТИВНИМ                   | BUKOPUCTAHHЯM SOCIAL MEDIA                                        |
|                           | Приклад тестової заявки                 |                                                                   |
|                           | BPK<br>E-24-249                         |                                                                   |
|                           | ЗАЯВКУ ЗАРЕЄСТРОВАНО ОЧІКУЄ             | ТЬСЯ ОПЛАТА                                                       |